(株)Keigan 2023/9/5

# Keigan ALI ファームウェアのアップデート手順

【事前準備①】

ALIのバッテリー残量は70%以上であることを確認する(途中でバッテリ切れが発生するのを防ぐため) ※アップデート途中で電源遮断すると、ALI本体基板のデータが損傷し工場修理が必要の場合があります。

## 【事前準備②】

外部ネットワーク(インターネット)に接続する

例) ルータ⇒ ALIのfirmware ver.が1.06以下の場合、2.4GHz帯のルータを使用すること

※アップデート途中で電源遮断すると、ALI本体基板のデータが損傷し工場修理が必要の場合があります。 ※固定回線に接続されたWIFIを使用することとし、ポケットWIFIやスマートフォンなどのテザリングは使用しないでください。 アクセスポイントの接続設定を1か所のみとして、ダウンロード途中で回線が切断されないようにご注意ください。 アップデータには1G近くの通信容量を消費する場合があり、帯域や通信制限等で通信が遮断され、アップデートに失敗する可能性があるためです。 ※アップデート途中で電源遮断すると、ALI本体基板のデータが損傷し工場修理が必要の場合があります。

i.

【事前準備③】

「mpu1\_bootloader」が2になっていることを確認する。

. 確認方法)ALIとPCをWifiで接続後、ブラウザで「10.0.60.1」ヘアクセスする(**2.1項**の画面) 管理メニュー  $\Rightarrow$  アプリケーション  $\Rightarrow$  MPU Firmware の欄に記載されています。 ※ログイン画面が表示された場合は ユーザー名:admin パスワード:keiganali を入力

| アプリケーション | ff Show/Reload |
|----------|----------------|
|----------|----------------|

| mpu1            | 1.3.5                                                      |
|-----------------|------------------------------------------------------------|
| mpu2            | 0.1.0                                                      |
| mpu3            | 0.1.0                                                      |
| mpu1_bootloader | 2                                                          |
| mpu1_softdevice | 7.0.1                                                      |
|                 | mpu1<br>mpu2<br>mpu3<br>mpu1 bootloader<br>mpu1_softdevice |

※0の場合は、お問い合わせ窓口までご連絡ください。

#### ALIと端末との接続 1

**1.1** PC端末をALIとWifi接続する(ALIのアクセスポイントに接続する) ※ipadなどのタブレット端末では、スリーブ状態等によって正しく表示されない可能性があり、PC端末での操作を推奨します。

∨ – ₫ X

#### ALIと外部ネットワークの接続 2

× +

2.1 ブラウザのURLに「10.0.60.1」と入力してアクセスした後、管理メニューの「アプリを開く」ボタンをクリック ※ブラウザはChromeまたはsafariを推奨

※ログイン画面が表示された場合は ユーザー名:admin パスワード:keiganali を入力

|                                                                                                    |                                                                                                    | v - ∎<br>@ ★ □ ( |
|----------------------------------------------------------------------------------------------------|----------------------------------------------------------------------------------------------------|------------------|
| レーレーン<br>たeiganGoPC<br>マップ・タスクセットの作成と編<br>ボタンによるタスクセットの<br>育生を行うためのアプリケーショ<br>ってす、 ecまたはタイレットか<br>らの使用に最速化されています。<br>アプリを聞く<br>繰り返し連転アプリ (p) は<br>こちら | にはないためのはのです。<br>をはないための方がした。<br>をすず、タスクセットの作成と構<br>案を行うためのアプリケーション<br>です、タブ・ットまたはスマート<br>フォンからの使用に重選化されています。<br>・<br>建築用アプリを類く<br>通用アプリを類く | ごです。             |

2.2 「ネットワーク設定」タブをクリック

| A                                                                                                    | アクセスポイント                                                                                                    | WIFI接続                                                                 | LAN授続 |
|----------------------------------------------------------------------------------------------------|----------------------------------------------------------------------------------------------------|------------------------------------------------------------------------|-------|
| Aiアクセス                                                                                                  | ドイント Enable                                                                                                    |                                                                        |       |
| 802-11-wind<br>connection_<br>GENERAL_<br>GENERAL_<br>IP4_ADDRE<br>IP4_DNS(1)<br>IP4_ROUTE<br>IP6_ADDRE | ess jssid: All-update<br>subconnect: yes<br>DEVICES: wlan1<br>WAWE Korgan-All AP<br>STATE activated<br>STATE activated<br>STATE activated<br>undefined<br>(1) data = 10.0.80.024, n<br>SS(1) undefined | h = 0 0 0 0, mt = 710                                                  |       |
| IP6_ROUTE                                                                                               | (2) undefined                                                                                                    |                                                                        |       |
| IP6_ROUTE<br>IP6_ROUTE<br>Aliアクセス                                                                       | (2) undefined<br>ポイント有効にする (                                                                                                    | 武吏した御は再加助後に御地されます。                                                     |       |
| IP6_ROUTE<br>IP6_ROUTE<br>AIアクセスJ<br>SSID パスワ                                                           | (2) undefined<br>ポイント有効にする<br>ード変更                                                                                                    | C RELIGIARENCERSIGN.                                                   |       |
| IP6_ROUTE<br>IP6_ROUTE<br>AIIアクセス。<br>SSID パスワ<br>SSID AI-                                              | 2) undefined<br> ボイント有効にする (<br> 一ド変更<br> update                                                                                                    | RELIGIZACIÓNICARO.                                                     |       |
| Aliアクセス3<br>SSID /(スワ<br>SSID /(スワ                                                                      | [2] undefined<br>ポイント有効にする (<br>ード変更<br>update<br>の. 2272年発動_のか、血肥し                                                                                                    | <ul> <li>REL-CBURDSHCBM-CBM-S127.</li> <li>CBURDSHCBM-S127.</li> </ul> | ý     |

# 2.3 「WIFI接続」タブをクリック

|                                         | 111112000         | LAN接统      |
|-----------------------------------------|-------------------|------------|
| WIFI接続 Disconnected GReload             |                   |            |
| 接続可能なアクセスポイントは 2.4GHz帯(IEEE802.11b/g/n) |                   |            |
| STATE                                   | disconnected      |            |
| HWADDR                                  | B4:B0:24:21:27:22 |            |
| CONNECTION                              |                   |            |
| SSID SCAN                               | SECURITY          | SIGNAL     |
| ORBI61                                  | WPA2              | <b>100</b> |
| Ali-update                              | WPA2              | 100        |
| ORBI61                                  | WPA2              | 94         |
|                                         | WPA2              | 02         |
|                                         |                   |            |

2.4 外部ネットワークへ接続できる機器(ルータ等)の電源を入れた後、SSIDの「SCAN」ボタンをクリック
 ※SSIDの欄に接続するアクセスポイントが表示されている場合はSCANは不要です。SSIDが表示されていない場合に「SCAN」ボタンを押してください。
 ※SCANに失敗する場合は、ブラウザのキャッシュを削除するかALIを再起動・再接続してください。

| KeiganALI ステータス アプリ<br>管理ツール | ケーション マシン設定 ネ           | ットワーク設定 ロ       | グ 管理設定      | Ali-default ヨログアウ |
|------------------------------|-------------------------|-----------------|-------------|-------------------|
| WIFI接続 ORBI1 GREicad         |                         |                 |             |                   |
| 接続可能なアクセスポイントは 2.4GHz        | -<br>#(IEEE802.11b/g/n) |                 |             |                   |
| STATE                        | connected               |                 |             |                   |
| HWADDR                       | B4:B0:24:21:            | 27:22           |             |                   |
| CONNECTION                   | ORBI1                   |                 |             |                   |
| IP4_ADDRESS1                 | 192.168.3.12            | 1/24            |             |                   |
| IP4_METRIC                   | 601                     |                 |             |                   |
| IP4_DNS1                     | 192.168.3.1             |                 |             |                   |
| IP4_GATEWAY                  | 192.168.3.1             |                 |             |                   |
| IP6_ADDRESS1                 | fe80::79c4:d9           | 68:958e:1c47/64 |             |                   |
| IP6_GATEWAY                  |                         |                 |             |                   |
| SSID SCAN                    | SEC                     | URITY           | SIGNAL      |                   |
| ORBI61                       | WP                      | 42              | <b>100</b>  |                   |
| Ali-update                   | WP                      | A2              | <b>1</b> 00 |                   |
| ORBI61                       | WP                      | 42              | 94          |                   |
|                              | WP                      | N2              | <b></b> 92  |                   |
| 接続                           |                         |                 |             |                   |
| ORBI61 1                     | econnect                |                 |             | Telete            |
| ORBI61 → F                   | econnect                |                 |             | Telete            |
| SSID -選択してください。              | - PASSWORD              | New Password    | _,← Conn    | ect               |

2.5 SSIDおよびPASSWORDを入力した後「Connect」ボタンをクリック

| AIアクセスポイント               | WIFI接続                       | LAN接続         |
|--------------------------|------------------------------|---------------|
| WIFI接続 ORBI1 & Reload    |                              |               |
| 接続可能なアクセスポイントは 2.4GHz帯(I | EE802.11b/g/n)               |               |
| STATE                    | connected                    |               |
| HWADDR                   | B4:B0:24:21:27:22            |               |
| CONNECTION               | ORBI1                        |               |
| IP4_ADDRESS1             | 192.168.3.121/24             |               |
| IP4_METRIC               | 601                          |               |
| IP4_DNS1                 | 192.168.3.1                  |               |
| IP4_GATEWAY              | 192.168.3.1                  |               |
| IP6_ADDRESS1             | fe80::79c4:d968:958e:1c47/64 |               |
| IP6_GATEWAY              | 67                           |               |
| SSID SCAN                | SECURITY                     | SIGNAL        |
| ORBI61                   | WPA2                         | <b>———</b> 70 |
| 接続                       |                              |               |
| ORBI61 1 😽 Rec           | onnect                       | Telete        |
| OP8/61                   |                              |               |

2.6 正常に接続できた場合、2通りの方法で確認可 ⇒ ①緑色に変わる ②WIFI接続の右側に接続されたSSIDが表示される

### 3 アップデートの実施

3.1 「アプリケーション」タブをクリックし、下へスクロールしてアップデートの「Check Update」をクリックして表示が切り替わるまで待つ。 ※クリックすると、該当するファイルのダウンロードが始まります。

| C Keiganati    | ★   Σ 18+14            |              | A Arete                           | ^                    | Ŧ                  |        |    |           |      |     |
|----------------|------------------------|--------------|-----------------------------------|----------------------|--------------------|--------|----|-----------|------|-----|
| ← → C ▲ 保護され   | にいない通信   10.0.60.1:89  | 99           |                                   |                      |                    |        | Q, | 6 \$      |      | 5   |
| KeiganALI ステータ | 2ス <b>アプリケーション</b> (3) | ◇設定 ネット      | ・ワーク設定 ログ 管理設定                    |                      |                    |        | AJ | default 至 | ログアウ | 51- |
|                |                        | info<br>type | (HEAD -> master, origin<br>devlop | u/master, origin/HEA | AD)release_909A010 | U0106G |    |           |      |     |
|                | ros                    | date<br>hash | 2022-03-17 11.06:55<br>306029c    |                      |                    |        |    |           |      |     |
|                | mpu_bin                | date<br>hash | 2022-03-30 06:33:19<br>18d1779    |                      |                    |        |    |           |      |     |
|                | tools                  | date<br>hash | 2022-03-31 11:13:19<br>ac0e679    |                      |                    |        |    |           |      |     |
|                | extended_apl           | date<br>hash | 2022-03-16 16:52:54<br>462b1bf    |                      |                    |        |    |           |      |     |
|                | js_api                 | date<br>hash | 2022-03-09 16:37:10<br>2c8bd08    |                      |                    |        |    |           |      |     |
|                | pc                     | date<br>hash | 2022-03-29 18:56:57<br>d3a498f    |                      |                    |        |    |           |      |     |
|                | sp                     | date<br>hash | 2022-01-16 11:16:45<br>8485945    |                      |                    |        |    |           |      |     |
|                | sp_op                  | date<br>hash | 2022-01-17 10:50:29<br>d909ae1    |                      |                    |        |    |           |      |     |
|                | range_sensor_server    | date         | 2021-12-24 17:59.01               |                      |                    |        |    |           |      |     |

※「Check Update」をクリックして下図のような表示に切り替わったら、5分程度はそのままにしてください。 「Check Update」を押下しないでください。

| アッファート Gree | Update |        |  |
|-------------|--------|--------|--|
|             |        | $\cap$ |  |
|             |        |        |  |

※ダウンロードに時間がかかる場合(30秒以上)、途中で管理ツールステータスのトップページが表示されることがありますが異常ではありません。 その場合、「Check Update」を押してから5分程度経った後、アプリケーション画面の"リロード"ボタンを押下してください。

※参考 フレッツ光(WIFIおよびLAN接続)の場合、アップデートにかかる所要時間が30秒程度~5分程度必要です。

## 3.2 該当するファームウェアのバージョンを指定、「Update」ボタンをクリックする。

|     |                                                      | アプリケーシ                                           | ヨン Grshow/Rela                                             | Here and the second second sec |
|-----|------------------------------------------------------|--------------------------------------------------|------------------------------------------------------------|----------------------------------------------------------------------------------------------------|
|     |                                                      | MPU Firmware                                     | mpu1<br>mpu2<br>mpu3<br>mpu1_bootloader<br>mpu1_softdevice | 130<br>104<br>104<br>2<br>701                                                                                                    |
|     |                                                      | updater                                          | commit<br>date<br>hash<br>info<br>type                     | 7531abr/cb2/b8/521135c/5209011278bd8ctd7<br>2222-04-10 00:5952<br>7531abr<br>(PEAD -> master; origin/TeEAD)release_909A010U0108G<br>dev/op                                                                                                    |
|     |                                                      | アップデート                                           | Check Update                                               |                                                                                                    |
|     |                                                      | 2022-09-12 Tel                                   | ase_909A010U0108                                           | Grococc     Constant Log                                                                                                    |
|     |                                                      | 77                                               | ップデートを実                                                    | 行しますか?<br>はい キャンセル                                                                                                    |
| 3.3 | 「Update」ボタン<br>※ブラウザを閉<br>その場合は<br>⇒ ブラウザ(<br>※通信速度に | ッをクリックしけ<br>じる、あるい<br>、最低1時<br>は閉じずに、<br>よって、アッフ | こ後、画面カ<br>はALIと端╕<br>間放置した<br>そのままのり<br>プデート待機             | が切り替わるので <b>そのままブラウザを閉じずに</b> 30分~60分ほど待機する<br>kの接続が途切れた場合、アップデートの進捗状況が把握できなくなります。<br>後、4.2項へ移ってください。<br>*態でお待ちください。<br>時間は前後します。                                                                                                    |
|     | アップ                                                  | プデート完了<br>動後 端末                                  | そ、ALIは<br>側で再度 A                                           | :自動的に再起動するため ご使用中の端末とWi-fi接続が切断されます。<br>ALIのアクセスポイントへ接続する操作を実施してください。                                                                                                    |
|     | 🖙 KeiganALI                                          |                                                  |                                                            |                                                                                                    |
|     |                                                      |                                                  | ROS_MA<br>ROS_IP=<br>update e<br>stop ros                  | 5158_UNI-http://10.040.113311<br>10.06.01<br>wurdt.anvite >>>>>>>>>>>>>>>>>>>>>>>>>>>>>>>>>>>>                                                                                                    |
|     |                                                      |                                                  | アップデー                                                      | - ト中は本体の電源やWiFi握続を切らないでください。アップデートに失敗しALIが正常に起動しなくなる可能性があります。                                                                                                    |

※ブラウザを閉じる、あるいはALIと端末の接続が途切れた場合、アップデートの進捗状況が把握できなくなります。 その場合は、1.1項(ALIと端末との接続)に移り、ブラウザを再起動。アップデートの状況を確認してください。 あるいは、最低1時間放置した後、4.2項(ALI本体電源の再起動)へ移ってください。

#### アップデート完了の確認 4

アップデート進捗画面に <<§\$complete§\$>> が出た後、OKボタンを押して画面を閉じる。 4.1

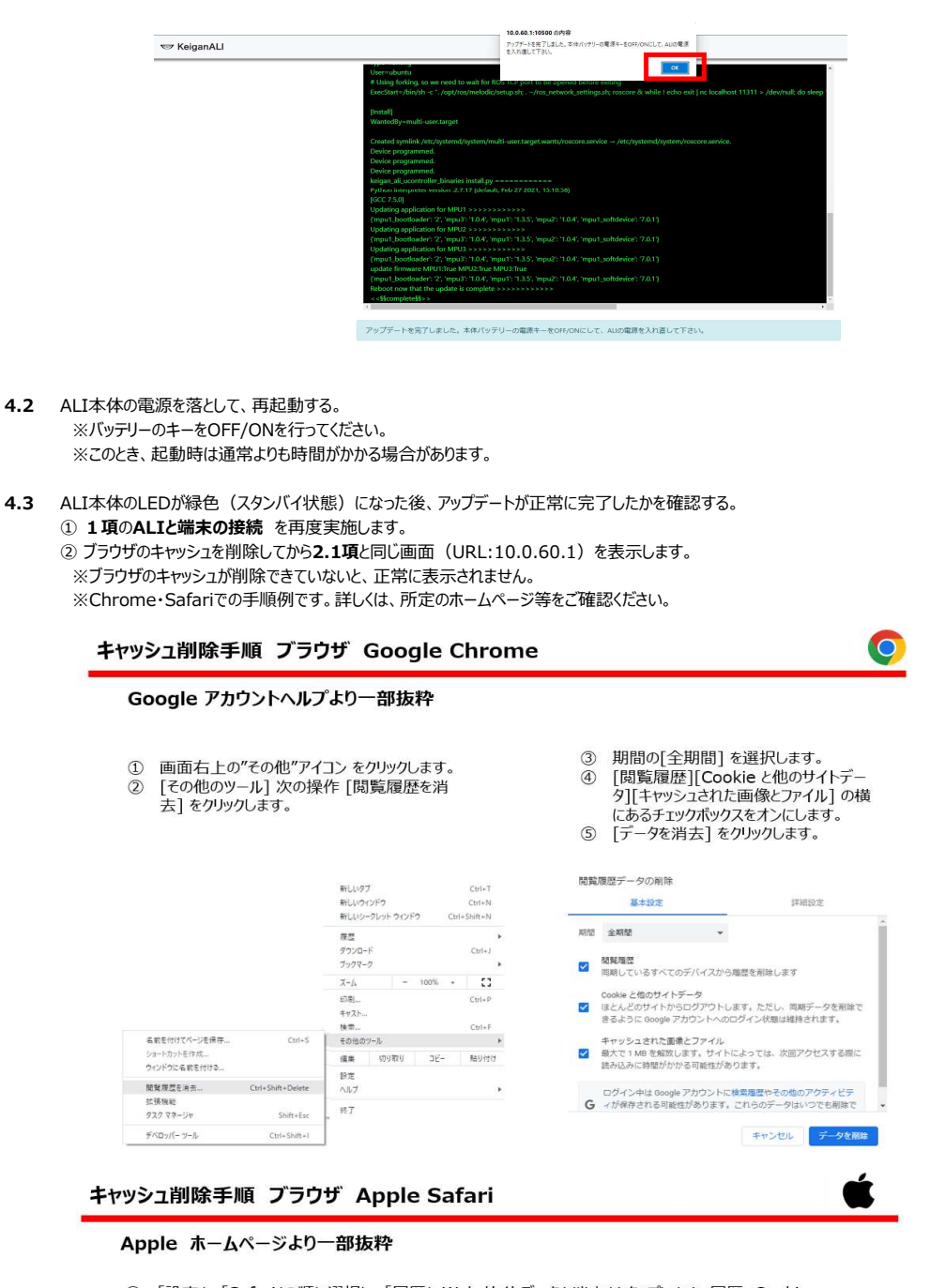

- ① 「設定」>「Safari」の順に選択し、「履歴と Web サイトデータを消去」をタップします。履歴、Cookie、 間覧データをSafariから消去しても、自動入力の情報は変更されません。 Cookie を削除し、閲覧履歴を残したい場合は、「設定」>「Safari」>「詳細」>「Web サイトデータ」の
- 2 順に選択し、「全 Web サイトデータを削除」をタップします。

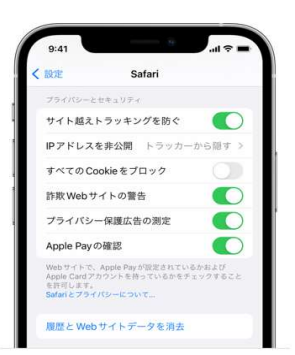

③ 2.6項の画面へ移動して、ALIがルータ等の外部ネットワークに接続されていることを確認します。
 ※接続できていない場合は、2.5項の内容を再度実施ください。
 ④「アプリケーション」で「Show/Reload」をクリックし、

updater info に所定のファームウェアのバージョンが表示されていることを確認してください。

| アプリケーシ       | v∃> fy Show/Reloa                                          | ad                                                                                                    |
|--------------|------------------------------------------------------------|----------------------------------------------------------------------------------------------------|
| MPU Firmware | mpu1<br>mpu2<br>mpu3<br>mpu1_bootloader<br>mpu1_softdevice | 1.399<br>1.0.4<br>1.0.4<br>2<br>7.0.1                                                                                                    |
| updater      | commit<br>date<br>hash<br>info<br>type                     | b4fc966c5ab008008b486cc9d11b9bcea7df732c37c<br>2022-10-20 17:34-52<br>b4fc96c<br>(HEAD > master, origin/master, origin/HEAD)<br>g99A010U0108G<br>devicp |

⑤「install Log」ボタンをクリックして表示される画面を、一番下までスクロールしてください。
 ⑥ <<§§complete§§>> の表示が出ていれば正常にアップデートが完了しています。

| Device programmed.                                                                                      |
|----------------------------------------------------------------------------------------------------|
| Device programmed.                                                                                      |
| Device programmed.                                                                                      |
| keigan_ali_ucontroller_binaries install.py =========                                                    |
| Python interpreter version :2.7.17 (default, Feb 27 2021, 15:10:58)                                     |
| [GCC 7.5.0]                                                                                             |
| Updating application for MPU1 >>>>>>>>>>>>>>>>>>>>>>>>>>>>>>>>>>>>                                      |
| ("mpu1_bootloader": '2', 'mpu3': '1.0.4', 'mpu1': '1.3.5', 'mpu2': '1.0.4', 'mpu1_softdevice': '7.0.1'} |
| Updating application for MPU2 >>>>>>>>>>>>>>>>>>>>>>>>>>>>>>>>>>>>                                      |
| {"mpu1_bootloader": '2', 'mpu3': '1.0.4', 'mpu1': '1.3.5', 'mpu2': '1.0.4', 'mpu1_softdevice': '7.0.1'} |
| Updating application for MPU3 >>>>>>>>>>>>>>>>>>>>>>>>>>>>>>>>>>>>                                      |
| ("mpu1_bootloader": '2', 'mpu3': '1.0.4', 'mpu1': '1.3.5', 'mpu2': '1.0.4', 'mpu1_softdevice': '7.0.1'} |
| update firmware MPU1:True MPU2:True MPU3:True                                                           |
| {"mpu1_bootloader": '2', 'mpu3': '1.0.4', 'mpu1': '1.3.5', 'mpu2': '1.0.4', 'mpu1_softdevice': '7.0.1'} |
| Bebeeten under the update is complete >>>>>>>>>>>>>>>>>>>>>>>>>>>>>>>>>>>                               |
| <<§\$complete\$\$>>                                                                                     |
| · · · · · · · · · · · · · · · · · · ·                                                                   |
|                                                                                                    |
|                                                                                                    |

再実行

閉じる